## MANUAL DE GERAÇÃO DO RELATÓRIO DE TEMPO DE CONTRIBUIÇÃO (RTC) PARA ANEXAR AO PROCESSO VIRTUAL

Atenção: O RTC gerado dentro da tela de Cadastro do Segurado (opção RTC) deve ser usado somente para simples conferência, pois apresenta uma marca d´água. Ratificando, o RTC com marca d´água <u>não pode</u> ser anexado ao processo virtual.

## Como gerar o RTC corretamente para anexá-lo ao Processo

1 - Esse modelo é gerado por dentro do processo de aposentadoria:

| artigo 11, incisos I, II, III, IV, §1º, §2º, inciso II e §3 | Emissão da RTC - RELATÓRIO I | DE TEMPO DE CONTRIBUIÇÃO |       |
|-------------------------------------------------------------|------------------------------|--------------------------|-------|
|                                                             | Segurado                     |                          |       |
| Controle de Documentos do Processo:                         |                              |                          |       |
|                                                             | Data de admissão             | Data para cálculo        | Idade |
| -Orgão de Exercício - VOLUNTÁRIA                            | 19/04/1994                   | 05/05/2024               | 58    |
| G-Orgao de Lotação - VOLUNTARIA                             |                              |                          |       |
| - Despacho Ciência do Segurado                              |                              | 🔄 Voltar 🛛 🔞 Gerar RTC 🚤 |       |
| Relatório de Tempo de Contribuição - chamado Anexar 😱       |                              |                          |       |
| L C C ANEXAR DOCUMENTOS FUNCIONAIS                          |                              |                          | 1     |

FIGURA 01 - Geração

2 - Onde não está presente a marca d'água "VÁLIDO PARA CONFERÊNCIA", após a sua geração o sistema apresenta o botão "Anexar:

| Fundamentação da Concessão                                        |                                                      |
|-------------------------------------------------------------------|------------------------------------------------------|
| artigo 11, incisos I, II, III, IV, §1º, §2º, inciso II e §3º, inc | hom.sgp.ageprev.ms.gov.br diz                        |
|                                                                   | Confirma enviar o documento para o Processo Virtual? |
| O Controle de Documentos do Processo:                             |                                                      |
| ll.                                                               | OK Cancelar                                          |
| 📱 Orgão de Exercício - VOLUNTÁRIA                                 |                                                      |
| Orgão de Lotação - VOLUNTÁRIA                                     |                                                      |
| Despacho de Encaminhamento de Processo a AGEPREV                  |                                                      |
| Despacho Ciência do Segurado                                      |                                                      |
| 🖸 Relatório de Tempo de Contribuição - chamado 🛛 Anexar 🙀 🔫 🛶     |                                                      |
|                                                                   |                                                      |

FIGURA 02 – BOTÃO Anexar

## 3 - Ao clicar nele o sistema anexa à grid de processo virtual, o RTC sem a marca d'água:

| O Controle de Documentos do Processo:                                              | PROCESSO VIRTUAL BUSCAR DOC. PESSOAL TCE                                                                                                    |  |  |  |
|------------------------------------------------------------------------------------|----------------------------------------------------------------------------------------------------|--|--|--|
| ⊕-Orgão de Exercício - VOLUNTÁRIA                                                  | Excluir Páginas Ass.<br>Início Fim Virtual Documento Inserido pdf Médic                                                                                                    |  |  |  |
| - Orgão de Lotação - VOLUNTÁRIA - Despacho de Encaminhamento de Processo a AGEPREV | 1         3         A         Image: Image: |  |  |  |
| 🗖 Despacho Ciência do Segurado                                                     | Total de Páginas do Processo:3                                                                                                    |  |  |  |
|                                                                                    |                                                                                                    |  |  |  |

FIGURA 03 – RTC sem a marca d'água

4 - Após anexar, a próxima ação do usuário será assinar esse documento via SISPREV, através do botão "CHAVE":

| Excluir   | Págir<br>Início | nas<br>Fim | Ass.<br>Virtual | Documento Inserido                                                                                                    | .pdf | Perícia<br>Médica |
|-----------|-----------------|------------|-----------------|----------------------------------------------------------------------------------------------------|------|-------------------|
| G         | 1               | 3          | ~ 🔏             | 📴 RTC - RELATÓRIO DE TEMPO DE CONTRIBUIÇÃO - Data: 22/01/2025<br>13:47:46 (Agenda Assessoria SISPREV 02) 🔐 Sem efeito ⊘ 🏹 |      |                   |
| tal de Pa | áginas do Pro   | cesso:3    |                 |                                                                                                    |      |                   |

FIGURA 04 – Chave para assinatura digital

5 – Documentos assinados via SISPREV são representados, após a ação de assinatura, por uma carta ao lado da chave:

| Excluir    | Páginas<br>Início Fim | Ass.<br>Virtual | Documento Inserido                                                                                                    | .pdf | Períci<br>Médic |
|------------|-----------------------|-----------------|----------------------------------------------------------------------------------------------------|------|-----------------|
| 6          | 1 3                   | 2               | 🔤 RTC - RELATÓRIO DE TEMPO DE CONTRIBUIÇÃO - Data: 22/01/2025<br>14:03:02 (Agenda Assessoria SISPREV 02) 🔐 Sem efeito 🥥 🏹 |      |                 |
| otal de Pa | áginas do Processo:3  | T T             |                                                                                                    |      |                 |

FIGURA 05 – RTC

6 - Após realizar os passos descritos nesse manual, o RTC correto estará pronto e anexado ao processo virtual.

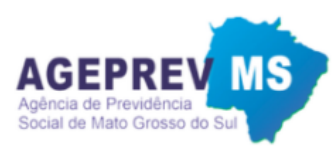

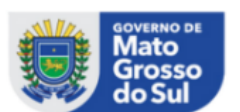

|                           | RIC - RELATORIO DE TEN    | IFO DE CONTRIBE      | JIÇAO                   |  |
|---------------------------|---------------------------|----------------------|-------------------------|--|
| Nome                      | 1                         | Matrícula            |                         |  |
|                           |                           |                      |                         |  |
| Endereço                  |                           |                      |                         |  |
|                           |                           | u HEL CARACTERIA     |                         |  |
| Cargo                     | 7                         | Tabela Salarial      |                         |  |
| PROFESSOR DE ENSINO SUPER | IOR 4                     | 447/ UEMDE -PROF     | ENSINO SUP. TIDE/ VI/ A |  |
| Quadro                    | I                         | Unidade de Exercício |                         |  |
| ATIVO                     |                           |                      |                         |  |
| Município                 |                           | Órgão                |                         |  |
| CAMPO GRANDE - MS         |                           |                      | REIDADE ESTADUAL DE ME  |  |
| Exercendo no Momento      |                           |                      |                         |  |
| PROFESSOR DE ENSINO SUPER | IOR                       |                      |                         |  |
|                           |                           |                      |                         |  |
|                           | TEMPO AN                  | NTERIOR              |                         |  |
|                           | TEMPO                     | RGPS                 |                         |  |
| Período de Contribuição   | Órgão/Empr                | resa                 | Tempo de Contribuição   |  |
| 22/12/1987 A 31/03/1989   |                           |                      | 465 Dias                |  |
| 02/05/1989 A 27/02/1992   |                           |                      | 1032 Dias               |  |
| TOTAL DE TEMPO ANTERIOR R | PS: 4 Anos, 1 Mês e 7 Dia | S                    | 1497 Dias               |  |
|                           | ТЕМРО                     | RPPS                 |                         |  |
| Período de Contribuição   | Órgão                     |                      | Tempo de Contribuição   |  |
| 28/02/1992 A 29/05/1994   | orguo                     |                      | 822 Dias                |  |
|                           | PS: 2 Anos, 3 Meses e 2 D | )ias                 | 822 Dias                |  |
|                           | -                         |                      |                         |  |
|                           |                           |                      |                         |  |
|                           | TEMPO F                   | ICTÍCIO              |                         |  |
| Período de Contribuição   | TEMPO F<br>Órgão          | ICTÍCIO              | Tempo de Contribuição   |  |

FIGURA 06 – RTC correto, sem marca d'água e assinado digitalmente